# Руководство пользователя программы BMS для машин B 550 / B 530 / aurora

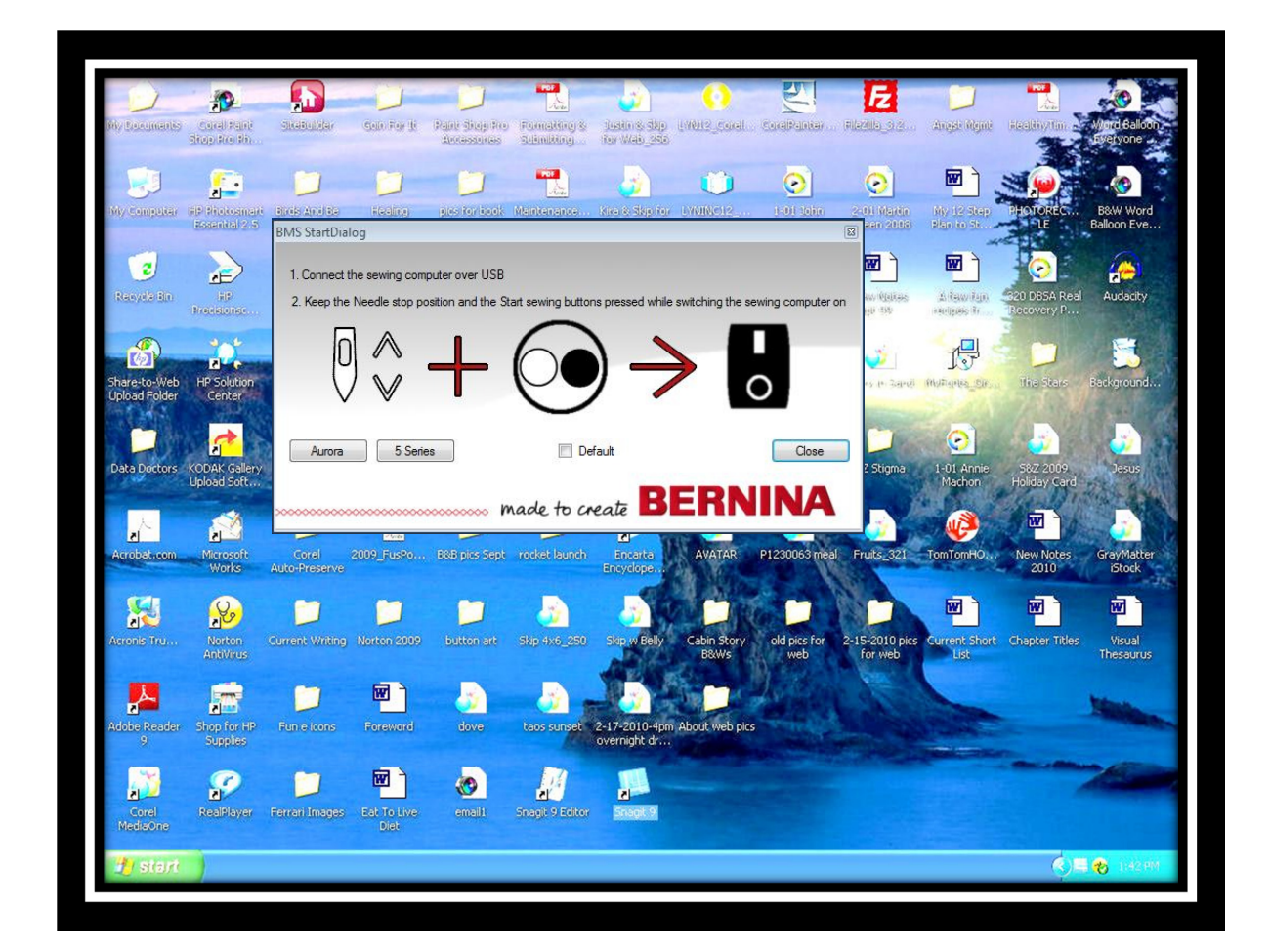

made to create BERNINA

## Оглавление

| Руководство пользователя программы BMS для машин В 550 / В |   |
|------------------------------------------------------------|---|
| 530 / aurora                                               | l |
| 1 ПО для обслуживания машин «BERNINA Maintenance           |   |
| Software»                                                  | 3 |
| 2 Запуск программы BMS                                     | 3 |
| 2.1 Запуск программы BMS с помощью выбора закладок:        | 3 |
| 2.2 Запуск программы BMS при запуске швейной машины:4      | 1 |
| 3 В 550 / В 530: Обновление встроенного ПО                 | 5 |
| 3.1 В 550 / В 530: Обновление ПО успешно выполнено         | 5 |
| 3.2 В 550 / В 530: Проверка версии встроенного ПО:         | 3 |
| 4 Обновление встроенного ПО моделей Aurora                 | 7 |
| 4.1 Швейная машина Aurora: Встроенное ПО швейной           |   |
| машины успешно обновлено                                   | 7 |
| 4.2 Швейная машина Aurora: что надо сделать после          |   |
| установки обновления?                                      | 3 |
| 4.3 Швейная машина Aurora: просмотр информации             | 3 |
| 5 Вышивальный блок: Информация и тестирование              | 9 |
| 5.1 Вышивальный блок: запуск программы BMS                 | 9 |
| 5.2 Вышивальный блок: отображение информации1(             | ) |
| 5.3 Вышивальный блок: информация о пяльцах1(               | ) |
| 5.4 Вышивальный блок: тестирование                         | 1 |
| 5.5 Вышивальный блок: завершение тестирования12            | 2 |
| 6 Неисправности:                                           | 3 |

# 1 ПО для обслуживания машин «BERNINA Maintenance Software»

Программное обеспечение BMS (BERNINA Maintenance Software) можно получить с сайта <u>http://infogate.bernina.com</u>. Оно предназначено для проведения апдейта для следующих моделей:

В 550 и В 530

aurora 430, aurora 440, aurora 435 и aurora 450

# 2 Запуск программы BMS

Запустите программу **B**ERNINA **M**aintenance **S**oftware на персональном компьютере:

"Пуск (Start) – Все программы (All Programs) – BERNINA – BMS". Или щелкните на иконку на экране:

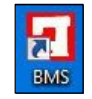

### Программа запустится. Отобразится стартовый экран:

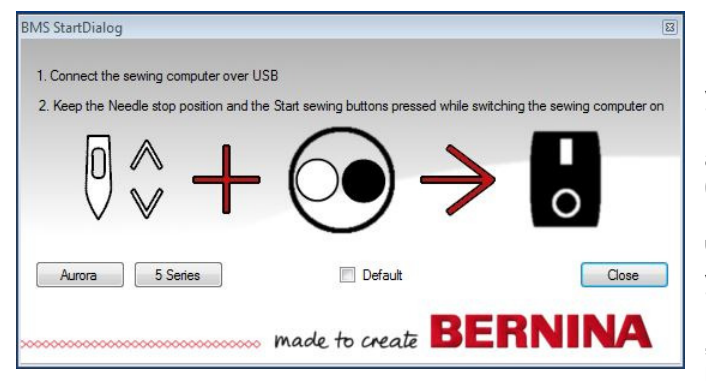

### Примечание:

Если Вы выберите опцию 'Default' (по умолчанию) для запуска программы BERNINA Maintenance Software автоматически в том режиме, который был выбран при предыдущем запуске.

made to create BERNINA

Чтобы вернуться к установкам по умолчанию "Default" Выберите пункт меню в программе: "Settings – Remove Default Mode" и перезапустите программу BMS.

С помощью кабеля USB подсоедините компьютер к швейной машине.

Подключите кабель USB к USB –интерфейсу швейной машины (slave) и к любому из имеющихся USB –портов на компьютере (host).

Внимание: При первом соединении швейного компьютера с ПК устанавливается соответствующий USB-драйвер (32-Bit / 64 Bit) на ПК.

Для запуска программы есть 2 возможности:

# 2.1 Запуск программы BMS с помощью выбора закладок:

На стартовом экране выберите нужную закладку:

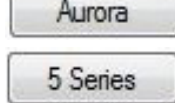

для моделей aurora

для моделей BERNINA 530 / BERNINA 550

Программа BMS будет запущена в соответствующем режиме.

- aurora: перечислены имеющиеся версии встроенного ПО верхняя позиция выделен.
- В 530 / В 550: выделена последняя имеющаяся версия встроенного ПО на компьютере

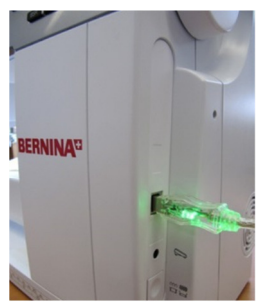

Symbol image: B 530 / B 550

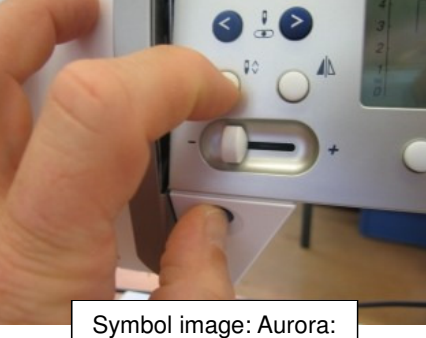

Symbol image. Autora.

Удерживая кнопки "Needle stop up/down " (остановка иглы в верхней/нижней позиции) и "Start/Stop" (запуск/остановка) в нажатом состоянии, включите машину.

**ВАЖНО!** (касается только моделей aurora): Лапка **BSR-Foot** и **вышивальный блок** должны быть ОТСОЕДИНЕНЫ от машины!.

made to create BERNINA

#### модели

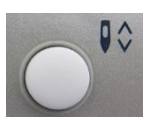

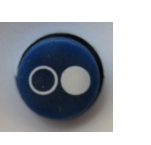

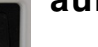

aurora

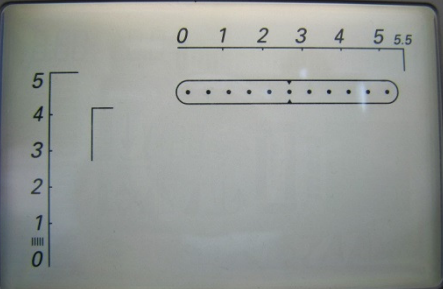

## Примечание для моделей aurora:

**Примечание** Швейный компьютер запустится в режиме загрузки с пустым экраном. Включатся лампы подсветки области шитья.

## B 550 / B 530:

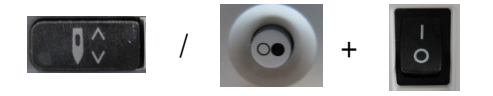

### Примечание для моделей BERNINA 530 / BERNINA 550

Швейный компьютер запустится в режиме загрузки с пустым черным экраном. Включатся лампы подсветки области шитья.

## 2.2 Запуск программы BMS при запуске швейной машины:

Нажмите и удерживайте нажатыми две кнопки и одновременно включите швейный компьютер

**Примечание** Швейный компьютер запустится в режиме загрузки с пустым экраном. Включатся лампы подсветки области шитья.

ВАЖНО! (касается только моделей aurora): Лапка BSR-Foot и вышивальный блок должны быть ОТСОЕДИНЕНЫ от машины!.

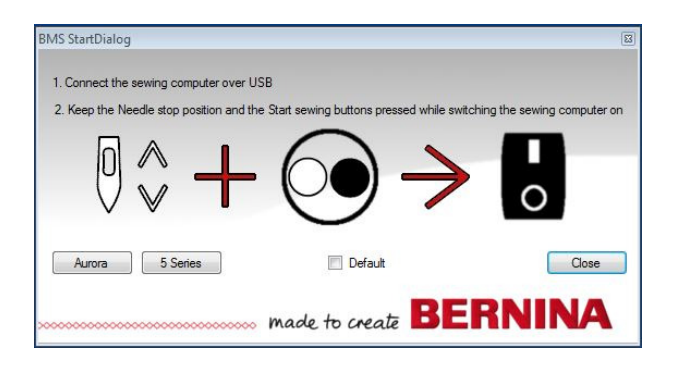

Программа BMS откроется автоматически в режиме подсоединенной и запущенной швейной машины.

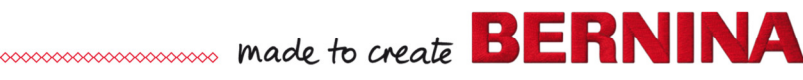

# 3 В 550 / В 530: Обновление встроенного ПО

В окне выбора программ ("Please select firmware") выделено название последней установленной версии ПО.

Для запуска обновления ПО нажмите кнопку:

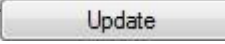

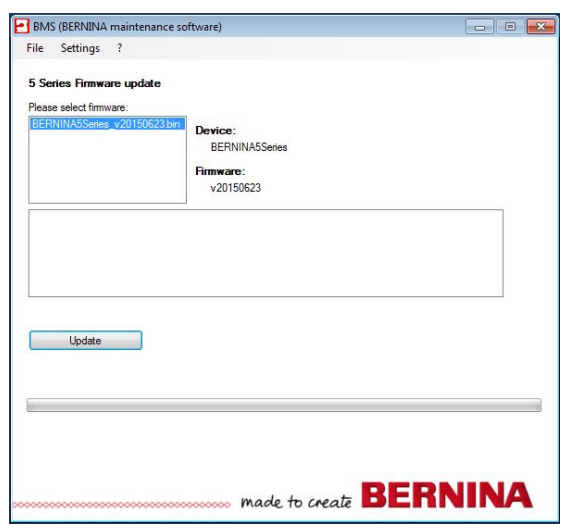

На экране компьютера отобразится предупреждающее сообщение Подтвердите, выбрав "**Yes** / **No**" (да/нет).

- а. "YES": запускается обновление ПО.
- b. "**No**": процедура обновления прерывается.

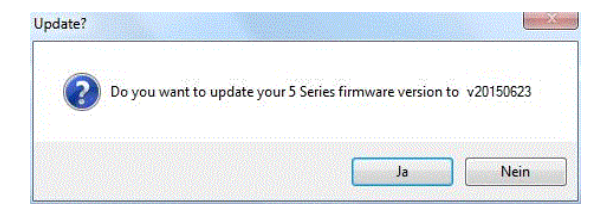

## 3.1 В 550 / В 530: Обновление ПО успешно выполнено

На подключенном швейном компьютере начнется процесс обновления встроенного ПО После успешного завершения обновления, появится соответствующее сообщение. Нажмите "ОК".

| 10003310 | L                                                            |                             |
|----------|--------------------------------------------------------------|-----------------------------|
| i        | BERNINA 5 Series machine su<br>Please restart the sewing mac | ccessfully updated.<br>hine |
|          |                                                              |                             |

Чтобы закрыть программу BERNINA Maintenance Software - нажмите Выключите и заново включите швейный компьютер или "File – Exit".

**Примечание** Если обновление на прошло успешно, повторите его еще раз. Для этого выключите швейный компьютер и снова его включите. Затем снова запустите программу BERNINA Maintenance Software.

## 3.2 В 550 / В 530: Проверка версии встроенного ПО:

OK

- Включите швейный компьютер в сервисном режиме.
- С помощью кнопки нерейдите в пользовательское меню.
- Нажмите правую стрелку один раз, затем стрелку вниз один раз, чтобы войти в меню "Settings".
- Подтвердите выбор нажатием кнопки
- В меню настроек " Settings" нажмите правую стрелку один раз. Курсор теперь находится на "i".
- Подтвердите выбор нажатием кнопки

На экране в меню «і" отобразится номер версии установленного на данный момент встроенно<u>го ПО</u>.

• Для возврата в меню нажмите кнопку

**Важно**: Установленные настройки (баланс, калибровка пуговичных петель) после обновления версии ПО сохраняются.

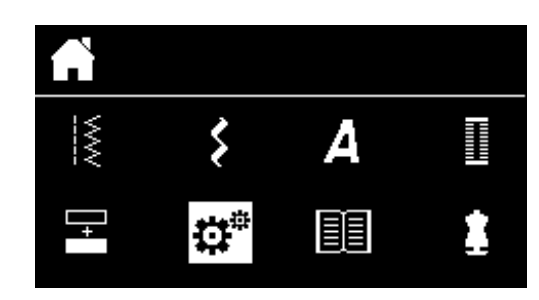

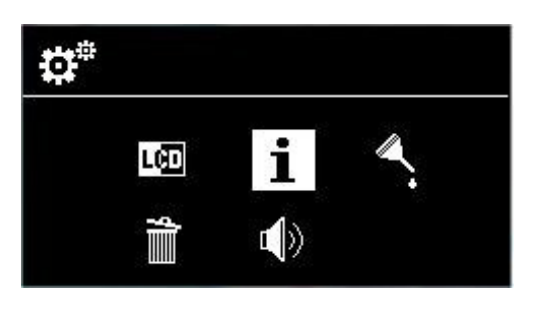

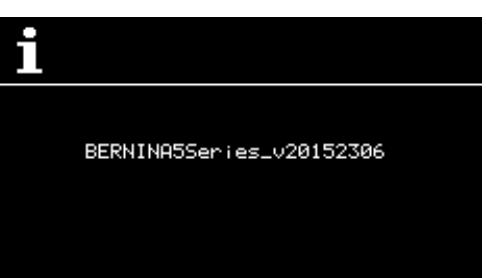

# 4 Обновление встроенного ПО моделей Aurora

В окне "Connection" (соединение) указан порт, к которому подсоединена машина aurora. (в нашем примере это Com4).

В окне "Please select firmware" (выбор встроенного ПО) перечислены новейшие версии встроенного ПО. Верхняя позиция в списке выделена.

Выберите соответствующий нужный файл и запустите обновление, нажав Aurora update

| rora 430/435QE/440/450<br><b>Aurora Firmware update</b><br>Please select firmware:<br><u>aurora438450 v01 14 bm</u><br>aurora430440_v02_02 bin | Device:<br>aurora435450<br>Firmware:<br>v01.14 | Information<br>Motorontime in hours:<br>Standbytime in hours:<br>Sewingtime in hours:<br>BSRtime in hours: | ??<br>??<br>??<br>??<br>??<br>?? |
|----------------------------------------------------------------------------------------------------|------------------------------------------------|----------------------------------------------------------------------------------------------------|----------------------------------|
| Aurora update                                                                                                    |                                                |                                                                                                    |                                  |
| Aurora update                                                                                                    | Connection                                     |                                                                                                    |                                  |

Начнется процесс обновления и выбранное ПО будет загружено на швейную машину aurora. (в нашем примере: aurora430/440 V02.02.bin)

Дождитесь, пока полоса индикатора выполнения загрузки полностью позеленеет и появится следующее сообщение:

"Sewing machine successfully updated" (ПО швейной машины успешно обновлено)

| rora 430/435QE/440/450 Em | broidery Module                                |                                                                                                    |                                            |
|---------------------------|------------------------------------------------|----------------------------------------------------------------------------------------------------|--------------------------------------------|
| Autora numedie update     | Device:<br>aurora430440<br>Firmware:<br>v02.02 | Information<br>Motorontime in hours:<br>Standbytime in hours:<br>Sewingtime in hours:<br>Embroiderytime in hours<br>BSRtime in hours: | ??<br>??<br>a: ??<br>??<br>Get information |
|                           |                                                |                                                                                                    |                                            |

## 4.1 Швейная машина Aurora: Встроенное ПО швейной машины успешно обновлено

После завершения обновления появится соответствующее сообщение. Нажмите "ОК".

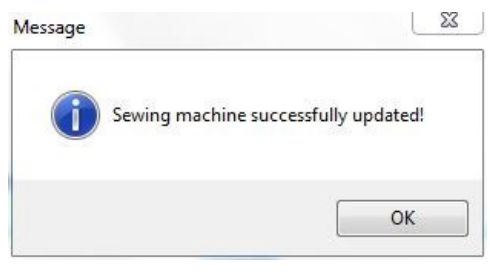

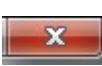

Закройте программу BMS, нажав на крестик **Ша** или с помощью пункта меню "**File – Exit**". Отключите машину aurora. Через 20 секунд запустите ее снова в режиме сервисной программы (Service Program). Проведите «тест 71» для проверки номера установленной версии встроенного ПО.

**ПРИМЕЧАНИЕ**: Если ПО не было обновлено, повторите процесс его обновления. Для этого надо сперва выключить машину, а затем снова ее включить. Затем снова запустите программу BMS.

# 4.2 Швейная машина Aurora: что надо сделать после установки обновления?

• Конфигурация

В сервисной программе проверьте и при необходимости поправьте параметры конфигкрации. (Service Program, пункт 7.2)

• Скорость работы машины

Проведите калибровку скорости работы машины (сервисная программа, пункт 6.1, как указано в Руководстве по обслуживанию машины). Для этого машина должна находится в помещении при комнатной температуре и для разогрева поработать 3-5 минут. Она должна быть включена в режиме обслуживания (service mode).

• Баланс

Для пущей безопасности, проверьте и при необходимости поправьте параметры настройки баланса.

• Пуговичные петли

Для пущей безопасности, проверьте и калибруйте параметры настройки работы в режиме пуговичных петель, используя «собственную» пуговичную прижимную лапку машины.

## 4.3 Швейная машина Aurora: просмотр информации

Запустите машину в режиме шитья.

Get information

Нажмите кнопку (просмотр информации), которая выводит на экран компьютера информацию о подсоединенной швейной машине aurora.

Подтвердите прочтениеследующего

сообщения, нажав ОК

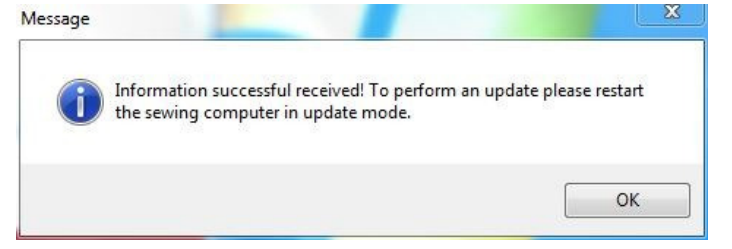

В открывшемся окошке вы увидите примерно следующий набор данных

| Motorontime in hours:    | 1255 |
|--------------------------|------|
| Standbytime in hours:    | 602  |
| Sewingtime in hours:     | 652  |
| Embroiderytime in hours: | 1    |
| BSRtime in hours:        | 0    |

#### Вышивальный блок: Информация и тестирование 5

Машина aurora должна быть подключена к компьютеру с помощью кабеля USB. Подсоедините кабель USB одним концом к соответствующему гнезду на машине (USB slave), а другим – к одному из портов на компьютере (USBhost).

ВАЖНО!: При первом же подсоединении швейной машины к компьютеру, будет установлен и необходимый USB драйвер (32 или 64 бит).

#### 5.1 Вышивальный блок: запуск программы BMS

Запустите на компьютере программу BMS:

Для этого пройдите по пунктам меню "Start – All Programs – BERNINA – BMS" или щелкните по иконке на экране компьютера:

BMS StartDialog

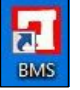

| Откроется стартовая страница ПО:                                                                                                    | 1. Connect the sewing computer over USB<br>2. Keep the Needle stop position and the Start sewing buttons pressed while switching the sewing computer on<br>0  0  0  0  0  0  0  0  0  0                                                                                                    |
|----------------------------------------------------------------------------------------------------|----------------------------------------------------------------------------------------------------|
| Для просмотра информации и тестирования<br>вышивального блока, подсоедините кабель<br>вышивального блока к гнезду на швейной<br>машине aurora.<br>Установите на блоке вышивальные пяльцы и<br>запустите машину в режиме шитья.<br>Программа BMS будет запущена в режиме<br>aurora. Выберите закладку "Embroidery module"<br>(вышивальный блок).<br>Нажмите кнопку<br>ПО вышивального модуля ( EMB-Module)<br>будет загружено на него с машины aurora. | BMS (BERNINA maintenance software)       Image: Comparison of the software         File       Settings       ?         Aurora 430/4350E/440/450       Embroidery Module       Information         Start       Start       Start       ??         Y Avis       Vineck       ??       Pack Position       ??         Start       Stop       Vineck       ??       Pack Position         VY Avis       Vineck       ??       Pack Position       ??         Start       Stop       Vineck       ??       Pack Position       ??         Connect to emb       Connect to       ??       ??       Pack Position       ??         Connect to emb |
| Дождитесь, пока вся полоса индикатора<br>процесса позеленеет и направляющие по осям<br>Х- и Ү- на вышивальном блоке начнут<br>двигаться.                                                                                                    | BMS (BERNINA maintenance software)         File       Settings         File       Settings         Aurora 430/435QE/440/450       Embroidery Module         Embroidery Module       Aurora 430/435QE/440/450         Stat       Stat         Y Axie       Y Check         Stat       Stop         Go to coordinates       Y?         XY Axie       X         Stat       Stop         Y 10000       Gol                                                                                                    |

made to create **BERNIN** 

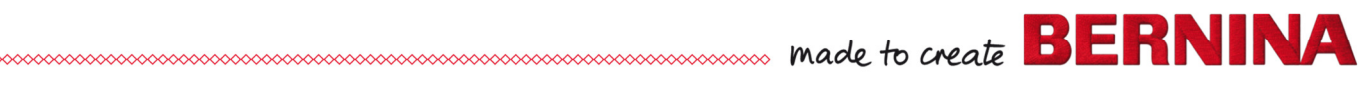

## 5.2 Вышивальный блок: отображение информации

На экране отобразится информация о подключенном вышивальном блоке и установленных на него пяльцах.

| Sensor Test<br>X Check ??<br>Y Check ?? | Motor Test                          | Application                               | 11.00                                                                                                    |
|-----------------------------------------|-------------------------------------|-------------------------------------------|----------------------------------------------------------------------------------------------------|
| X Check ??                              | Refresh                             | Application version:                      | 11 00                                                                                                    |
| Y Check 22                              |                                     | DIOS Version.                             | 02.10                                                                                                    |
| · one · ·                               | Pack Position                       | Motor-on-time in hrs:<br>Correction in X: | 501:9<br>6:3<br>-23                                                                                                    |
| Go to coordinates                       |                                     | Correction in Y:<br>HARDWARE-Release:     | 23<br>0                                                                                                    |
| <b>X</b> : 10000                        |                                     | Ноор                                      |                                                                                                    |
| <b>Y</b> : 10000                        | GUI                                 | Oval Hoop                                 |                                                                                                    |
| Coi                                     | nnection                            |                                           |                                                                                                    |
|                                         | Go to coordinates X: 10000 Y: 10000 | Go to coordinates X: 10000 Y: 10000 GO!   | Go to coordinates         Hoop         Over the coordinates           Y:         10000         GOI         Hoop           Oval Hoop         Oval Hoop         Oval Hoop |

В окошке отобразятся примерно следующие данные о вышивальном блоке

| Information           |        |
|-----------------------|--------|
| Application version:  | 11.26  |
| BIOS version:         | 02.10  |
| Power-on-time in hrs: | 432:23 |
| Motor-on-time in hrs: | 5:38   |
| Correction in X:      | -23    |
| Correction in Y:      | 38     |
| HARDWARE-Release:     | 0      |

## 5.3 Вышивальный блок: информация о пяльцах

В области "Ноор" («Пяльцы») отображаются сведения об установленных пяльцах

#### Овальные пяльцы

Средние пльцы

Middle Hoop

Hoop

#### Маленькие пяльцы

Hoop Small Hoop

Пяльцы Mega

В верхнем положении (зеленый) В среднем положении (синий) В нижнем положении (красный)

Hoop

Ноор

Oval Hoop

Mega Hoop Upper

Hoop Mega Hoop Middle Hoop Mega Hoop Lower

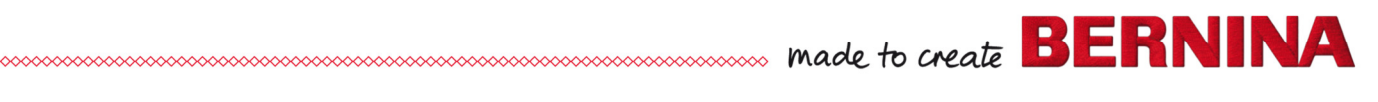

| mbroidery Mod                                                         | lule                                                                                 |                                      |                                                                                                    |                                                  |
|-----------------------------------------------------------------------|--------------------------------------------------------------------------------------|--------------------------------------|----------------------------------------------------------------------------------------------------|--------------------------------------------------|
| X Axis<br>Start Stop<br>Y Axis<br>Start Stop<br>XY Axis<br>Start Stop | Sensor Test<br>X Check ??<br>Y Check ??<br>Go to coordinates<br>X: 10000<br>Y: 10000 | Motor Test Refresh Pack Position GO! | Information<br>Application version:<br>BIOS version:<br>Power-on-time in hrs:<br>Motor-on-time in hrs:<br>Correction in X:<br>HARDWARE-Release:<br>Hoop<br>Oval Hoop | 11.26<br>02.10<br>501:9<br>6:3<br>-23<br>23<br>0 |
| Disconnect EM                                                         |                                                                                      |                                      |                                                                                                    |                                                  |
| Disconnect EM                                                         |                                                                                      |                                      |                                                                                                    |                                                  |

# 5.4 Вышивальный блок: тестирование

## Ось Х

| - X Axis |      |
|----------|------|
| Start    | Stop |
|          |      |

Нажмите кнопку "Start" для запуска проверки работы направляющей по оси Х. Направляющая начнет перемещаться туда и обратно. Для прекращения тестирования нажмите кнопку "Stop".

### Ось Ү

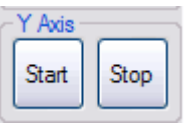

Нажмите кнопку "Start" для запуска проверки работы направляющей по оси Ү. Направляющая начнет перемещаться туда и обратно. Для прекращения тестирования нажмите кнопку "Stop".

Оси ХҮ

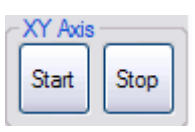

Нажмите кнопку "Start" для запуска проверки работы направляющих сразу по двум осям. Направляющие начнут перемещаться туда и обратно. Для прекращения тестирования нажмите кнопку "Stop".

## Проверка датчика

| - Sensor Test | <ul> <li>Sensor Test</li> </ul> |
|---------------|---------------------------------|
| X Check ??    | X Check OK                      |
| Y Check ??    | Y Check OK                      |

Для проверки работы датчиков по осям, нажмите соответствующую кнопку (X-Check; Y-Check). Если датчики успешно распознаются, появится сообщение ОК.

#### Go to coordinates (переместиться в точку с координатами):

В поле "Go to coordinates" можно ввести координаты определенной точки, куда должны будут переместиться направляющие по осям Х- и Y-.

made to create BERNINA

| Go to co | pordinates |     |
|----------|------------|-----|
| X:       | 10000      |     |
| Y:       | 10000      | GO! |

IЕсли координаты выходят за пределы допустимого диапазона, появится сообщение об ошибке:

| Error                                                                                      |
|--------------------------------------------------------------------------------------------|
| X value have to be beetwen 10000 and 13040!<br>Y value have to be beetwen 10000 and 15150! |
| ОК                                                                                         |

Введите координаты, не превышающие указанных максимумов, и нажмите "GO".

| Go to co   | ordinates |     |
|------------|-----------|-----|
| X:         | 12345     | G0! |
| <b>Y</b> : | 13030     |     |

Направляющие вышивального блока сместятся в указанную точку.

#### Refresh (Обновить)

Кнопка Refresh обновляет данные на экране компьютера. Не забывайте обновлять экран после замены пялец!

Результат такой-же, как и после нажатия кнопки

#### Кнопка «Pack Position»

Кнопка Pack Position заставляет переместиться консоль горизонтальной направляющей Хarm в положение, в котором вышивальный блок может быть помещен в стиропоровую упаковку, Мы рекомендуем использовать эту кнопку после завершения тестирования, чтобы, убирая вышивальный блок в коробку, не повредить его.

## 5.5 Вышивальный блок: завершение тестирования

Закройте программу BMS с помощью кнопки **—** или пункта меню "**File – Exit**". Выключите швейную машину aurora и отсоедините от машины вышивальный блок. . Отсоедините кабель USB как от компьютера, так и от швейной машины.

# 6 Неисправности:

Если к компьютеру для обновления встроенного ПО подсоединена швейная машина BERNINA серии 5, а программа BMS оказывается запущена в режиме Aurora, необходимо выполнить следующие действия:.

- Включите швейную машину, удерживая одновременно в нажатом положении кнопки "Needle stop up/down" (остановка иглы в верхней/нижней позиции) и "Start/Stop" (запуск/остановка).
- Программа BMS поймет, что к компьютеру подключена и запущена в стартовом режиме машина BERNINA серии 5.
- На экране компьютера появится сообщение:

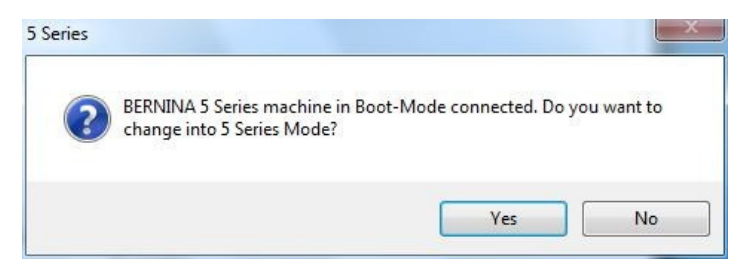

- Нажмите одну из кнопок "Yes" или "No".
  - "Yes" если хотите переключиться в режим работы с машинами серии 5.
  - "**No**" если не хотите.

**ВАЖНО!**: Чтобы переключиться в режим работы с машинами **серии 5** BERNINA, нажмите «**Yes**».